## No. 2 How to Archive or Delete users

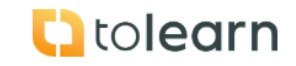

| Step                        | Instruction                                                                                                    | Screenshot                                                                                                    |  |
|-----------------------------|----------------------------------------------------------------------------------------------------|----------------------------------------------------------------------------------------------------|--|
| Add Archive or Delete Users |                                                                                                    |                                                                                                    |  |
| 2.                          | <ul> <li>Go to Dashboard<br/>and click on Manage<br/>sites/users.</li> <li>Scroll down and find<br/>the user you would<br/>like to Archive or<br/>Delete.</li> <li>Click on the edit</li> </ul>                                                                                                    | Dashboard         Image: Andrew Waters         Image: Big byte Compare         Image: Big byte Compare         Im                                                                                                    |  |
| 3                           | button.                                                                                                    | Image: Constant Section Section Secti |  |
| 3.                          | <ul> <li>Onderneath the edit<br/>details box you will<br/>see the "delete user"<br/>and "archive user"<br/>buttons.</li> <li>Click on the option<br/>you require.</li> <li>Then click on "save<br/>details"</li> <li>Please Note you can<br/>not re assign the<br/>user licence for 6<br/>months.</li> </ul> | edit detailsCOUTSE ACCESSFirst NameIntroduction to Food MicrobiologyBobRoot Cause AnalysisLast NameUnderstanding Food Safety CultureBobsonLast Namebobson2@aol.comLavel 2 Food SafetyTechnical/QASiteOuse AuguressSove detailsdelete userarchive userarchive user                                                                                                    |  |
| Re ins                      | state or delete Archived L                                                                                                    | Isers                                                                                                    |  |
| 4.                          | <ul> <li>Go to Dashboard<br/>and click on Manage<br/>sites/users.</li> </ul>                                                                                                    | Account Datalis       Monthly statistical overview for March 2025         Neme:       Andrea Watson         Company:       Big byte Company         Big byte Company       Courses         Company:       Big byte Company         Big byte Company       Courses         Courses       24         Courses       24/bactor         Detension:       21/bactor         Courses       21/bactor         Courses       21/bactor         Courses       21/bactor         Sorrivey coulting       To courses         Sorrivey coulting       To courses         Sorrivey coulting       Tool courses         Sorrivey coulting       Tool courses         Sorrivey coulting       Tool courses         Sorrivey coulting       Tool courses         Sorrivey coulting       Tool courses         Sorrivey coulting       Tool courses         Sorrivey coulting       Tool courses         Sorrivey coulting       Tool courses         Sorrivey coulting       Tool courses         Sorrivey counting       Tool courses         Sorrivey coulting       Tool courses         Sorrivey coulting       Tool cool courses         Sorrivey coulting                                                                                                    |  |

## No. 2 How to Archive or Delete users

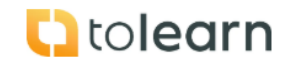

| Step | Instruction                                                                                                    | Screenshot                                                                                                    |
|------|----------------------------------------------------------------------------------------------------|----------------------------------------------------------------------------------------------------|
| 5.   | - Click on "Archived<br>users".                                                                                           | Manage sites & users           Manage sites         Manage Single User         Built Uplead User           Archived Users         Menoper Single User         Built Uplead Users           MPORTIANT: An archived users license will be released after 12 months, allowing for it to be used for a new user if you are to unarchive a user after 12 months time limit them a license will be reapplied to the user.           Name         Email Address         Status         Size         Actions                                                                                                    |
|      |                                                                                                    | lan Hough Lan@bigbyts.co.uk archived Norton Comp                                                                                                    |
| 6.   | <ul> <li>Identify the User you<br/>want to activate or<br/>delete and click on<br/>the appropriate<br/>button.</li> </ul> | Manage Single User       Built Upbread Users         Archived Users       Archived Users         Micropartise       Micropartise       Micropartise         Micropartise       Built Upbread Users         Micropartise       Built Upbread Users         Micropartise       Built Upbread Users         Micropartise       Built Upbread Users         Micropartise       Built Upbread Users         Micropartise       Built Upbread Users         Micropartise       Built Upbread Users         Micropartise       Built Upbread Users         Micropartise       Built Upbread Users         Micropartise       Built Upbread Users         Micropartise       Built Upbread Users         Micropartise       Built Upbread Users         Micropartise       Built Upbread Users         Micropartise       Built Upbread Users         Status       Status         Built Upbread Users       Built Upbread Users         Micropartise       Built Upbread Users         Built Upbread Users       Status         Built Upbread Users       Built Upbread Users         Built Upbread Users       Built Upbread Users         Built Upbread Users       Built Upbread Users         Built Up |